# Verificación de contratos y reglas en el fabric de ACI

## Contenido

Introducción Topología Descripción general del proceso Identificar la regla de división en zonas/contratos utilizada Verificar la programación del hardware Solucionar problemas de programación de hardware Comandos útiles de resolución de problemas Consejos de Troubleshooting Derivar nombre de contrato de ID de regla

# Introducción

Este documento describe cómo verificar que los contratos están configurados y se comportan correctamente en el fabric de la Infraestructura centrada en aplicaciones (ACI).

# Topología

En el ejemplo que se utiliza en este documento, la máquina virtual A (VM) se adjunta a Leaf1 y se ha establecido un contrato que le permite comunicarse con VM-B, que se adjunta a Leaf2. El contrato permite el protocolo de mensajes de control de Internet (ICMP) y HTTP.

Esta imagen ilustra la topología:

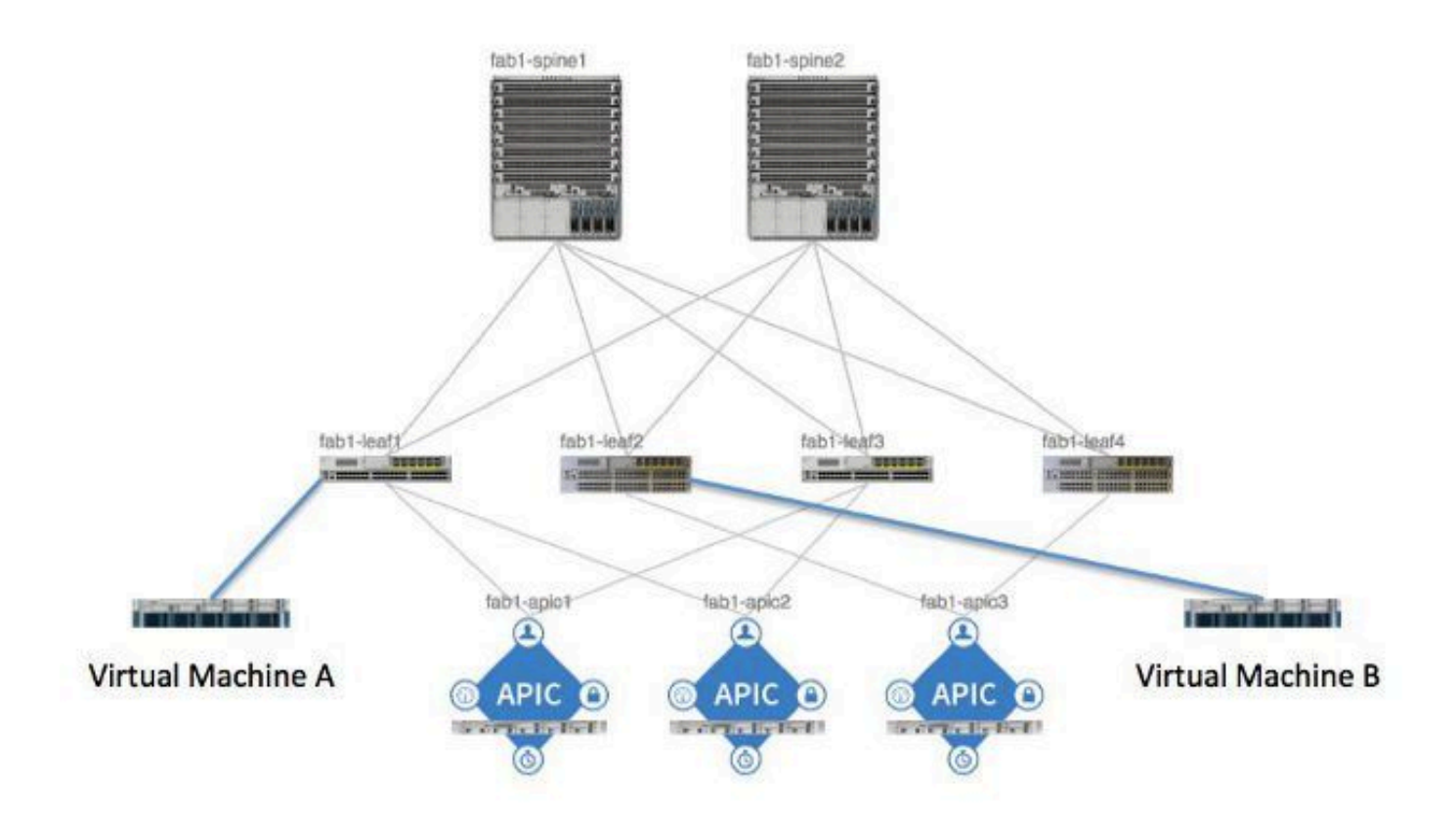

## Descripción general del proceso

Se trata de la interacción y el flujo de políticas para los contratos y las reglas:

- 1. El administrador de políticas del Application Policy Infrastructure Controller (APIC) se comunica con el administrador de elementos de políticas del switch.
- 2. El Administrador de elementos de política del switch programa el Almacén de objetos en el switch.
- 3. El administrador de políticas del switch se comunica con el cliente de calidad de servicio (ACLQOS) de la lista de control de acceso del switch.
- 4. El cliente ACLQOS programa el hardware.

## Identificar la regla de división en zonas/contratos utilizada

A continuación se muestra un ejemplo de la salida del comando show zoning-rule de la hoja, antes de agregar el contrato para los dos grupos de punto final (EPG).

<#root>
fab1\_leaf1#
show zoning-rule

| Rule ID | SrcEPG | DstEPG | FilterID | operSt  | Scope    | Action   |
|---------|--------|--------|----------|---------|----------|----------|
|         |        |        |          |         |          |          |
| 4096    | 0      | 0      | implicit | enabled | 16777200 | deny,log |
| 4097    | 0      | 0      | implicit | enabled | 3080192  | deny,log |
| 4098    | 0      | 0      | implicit | enabled | 2686976  | deny,log |
| 4099    | 0      | 49154  | implicit | enabled | 2686976  | permit   |
| 4102    | 0      | 0      | implicit | enabled | 2097152  | deny,log |
| 4103    | 0      | 32771  | implicit | enabled | 2097152  | permit   |
| 4117    | 16387  | 16386  | 12       | enabled | 2097152  | permit   |
| 4116    | 16386  | 16387  | 13       | enabled | 2097152  | permit   |
| 4100    | 16386  | 49154  | default  | enabled | 2097152  | permit   |
| 4101    | 49154  | 16386  | default  | enabled | 2097152  | permit   |
| 4104    | 0      | 32770  | implicit | enabled | 2097152  | permit   |
| 4105    | 49155  | 16387  | 13       | enabled | 2097152  | permit   |
| 4112    | 16387  | 49155  | 13       | enabled | 2097152  | permit   |
| 4113    | 49155  | 16387  | 12       | enabled | 2097152  | permit   |
| 4114    | 16387  | 49155  | 12       | enabled | 2097152  | permit   |
| [snip]  |        |        |          |         |          |          |

[011.6]

Este es el mismo resultado de comando después de agregar el contrato para que los dos EPG puedan comunicarse entre sí:

### <#root>

fab1\_leaf1#

show zoning-rule

| Rule ID | SrcEPG | DstEPG | FilterID | operSt  | Scope    | Action   |
|---------|--------|--------|----------|---------|----------|----------|
|         |        |        |          |         |          |          |
| 4096    | 0      | 0      | implicit | enabled | 16777200 | deny,log |
| 4097    | 0      | 0      | implicit | enabled | 3080192  | deny,log |
| 4098    | 0      | 0      | implicit | enabled | 2686976  | deny,log |
| 4099    | 0      | 49154  | implicit | enabled | 2686976  | permit   |

| 4132 | 32771 | 49155 | 6        | enabled | 2686976 | permit   |
|------|-------|-------|----------|---------|---------|----------|
| 4102 | 0     | 0     | implicit | enabled | 2097152 | deny,log |
| 4103 | 0     | 32771 | implicit | enabled | 2097152 | permit   |
| 4117 | 16387 | 16386 | 12       | enabled | 2097152 | permit   |
| 4116 | 16386 | 16387 | 13       | enabled | 2097152 | permit   |
| 4100 | 16386 | 49154 | default  | enabled | 2097152 | permit   |
| 4101 | 49154 | 16386 | default  | enabled | 2097152 | permit   |
| 4104 | 0     | 32770 | implicit | enabled | 2097152 | permit   |
| 4105 | 49155 | 16387 | 13       | enabled | 2097152 | permit   |
| 4112 | 16387 | 49155 | 13       | enabled | 2097152 | permit   |
| 4113 | 49155 | 16387 | 12       | enabled | 2097152 | permit   |
| 4114 | 16387 | 49155 | 12       | enabled | 2097152 | permit   |
|      |       |       |          |         |         |          |

[snip]

4131

49155

32771

7

enabled 2686976

permit

Nota: Observe los nuevos identificadores de regla (4131 y 4132) que se agregaron, los identificadores de filtro 7 y 6 y el alcance de 2686976.

Precaución: este resultado de comando le permite localizar fácilmente las reglas que debe examinar en un sistema de laboratorio; sin embargo, esto puede ser engorroso en un entorno de producción con los cambios dinámicos que se producen.

Otro método que puede utilizar para localizar las reglas de interés es utilizar Visore. Realice una búsqueda de fvCtx en el objeto administrado (MO) de contexto. A continuación, puede buscar en esa pantalla su nombre distinguido (DN) de contexto específico, como se muestra a continuación:

| APIC Object Stor                      | e Browser                         |        |  |  | pr_dmm | 0 of 0 |
|---------------------------------------|-----------------------------------|--------|--|--|--------|--------|
|                                       | Filter                            |        |  |  | ,      |        |
| Class or DN: #                        | vCix                              |        |  |  |        |        |
| Property:                             | Op: : Val1:                       | Vall2: |  |  |        |        |
| Run Query                             |                                   |        |  |  |        |        |
| Display URI of                        | last query                        |        |  |  |        |        |
| Display last resp<br>Total objects sh | 20156                             |        |  |  |        |        |
|                                       | fvCtx                             | 2      |  |  |        |        |
| childAction                           |                                   |        |  |  |        |        |
| deser                                 |                                   |        |  |  |        |        |
| dn                                    | uni/tr-infra/etx-overlay-1 < >140 |        |  |  |        |        |

Tomar nota del alcance de ese contexto. Puede utilizar esto para mapear al resultado del comando show-zoning-rule de modo que pueda localizar las reglas que debe consultar:

|             | <u>fvCtx</u>                                      | 2 |
|-------------|---------------------------------------------------|---|
| childAction |                                                   |   |
| descr       |                                                   |   |
| dn 🧲        | uni/tn-pr dc vmm fab1/ctx-pr dc vmm vrf < >Id1020 | > |
| knwMcastAct | permit                                            |   |
| lcOwn       | local                                             |   |
| modTs       | 2014-09-03T09:32:36.625-04:00                     |   |
| monPolDn    | uni/tn-common/monepg-default < >>1100             |   |
| name        | pr_dc_vmm_vrf                                     |   |
| ownerKey    |                                                   |   |
| ownerTag    |                                                   |   |
| pcEnfPref   | enforced                                          |   |
| pcTag       | 32770                                             |   |
| scope       | 2686976                                           |   |
| seg         | 2686976                                           |   |
| status      |                                                   |   |
| uid         | 15374                                             |   |

También puede identificar el ID/alcance del segmento para el contexto desde la interfaz de usuario (IU), como se muestra aquí:

| ululu<br>cisco                                                                     | SYSTEM             | TENA | NTS       | FABRIC              | VM N                  | etworking               | L4-L7 SE |
|------------------------------------------------------------------------------------|--------------------|------|-----------|---------------------|-----------------------|-------------------------|----------|
| ALL TENANTS   ADD TENANT                                                           | Search: enter name |      | common    | pr_dc_vmm_fab1      | pr_citrix_fab         | 01   mgmt   azra        | -tenant  |
| Tenant pr_dc_vmm_fab1                                                              |                    | < 0  | Privat    | e Network -         | pr_dc_                | vmm_vrf                 |          |
| Quick Start                                                                        |                    |      | €<br>PROF | PERTIES             |                       |                         |          |
| Private Networks      Pr_dc_vmm_vrf      Sepg Collection      External Bridged Net | o for Context      |      |           |                     | Name:<br>Description: | pr_dc_vmm_vr            | r        |
| External Routed Neb                                                                | works              |      | Policy    | Control Enforcement | Preference:           | Enforced     Unenforced |          |
| + Troubleshoot Policies                                                            |                    |      |           | E                   | GP Timers:            | select or type to       | pre-pi 👻 |

Este alcance coincide con el que se muestra en el resultado del comando show zoning-rules:

| 4098 | 0     | <b>g</b> ula (4698 | DN (implicit <sup>1/sc</sup> | enabled | 2686976 | deny,log |
|------|-------|--------------------|------------------------------|---------|---------|----------|
| 4099 | 0     | 49154              | implicit                     | enabled | 2686976 | permit   |
| 4131 | 49155 | 32771              | ) UN (7ys/actrl/sc           | enabled | 2686976 | permit   |
| 4132 | 32771 | 49155              | 6                            | enabled | 2686976 | permit   |

Una vez que tenga la información de ID de alcance e identifique los ID de regla y filtro, puede utilizar el siguiente comando para verificar que se alcanzan los nuevos filtros (y no los mensajes de negación implícitos entre los EPG). Se incluye el mensaje de denegación implícito para que, de forma predeterminada, los EPG no puedan comunicarse.

Observe en este resultado de comando que Leaf1, Filter-6 (f-6) está incrementando:

```
<#root>
fab1_leaf1#
show system internal policy-mgr stats | grep 2686976
Rule (4098) DN (sys/actrl/scope-2686976/rule-2686976-s-any-d-any-f-implicit)
Ingress: 0, Egress: 81553
Rule (4099) DN (sys/actrl/scope-2686976/rule-2686976-s-any-d-49154-f-implicit)
Ingress: 0, Egress: 0
Rule (4131) DN (sys/actrl/scope-2686976/rule-2686976-s-49155-d-32771-f-7)
Ingress: 0, Egress: 0
Rule (4132) DN (sys/actrl/scope-2686976/rule-2686976-s-32771-d-49155-f-6)
Ingress: 1440, Egress: 0
```

#### <#root>

```
fab1_leaf1#
show system internal policy-mgr stats | grep 2686976
Rule (4098) DN (sys/actrl/scope-2686976/rule-2686976-s-any-d-any-f-implicit)
Ingress: 0, Egress: 81553
Rule (4099) DN (sys/actrl/scope-2686976/rule-2686976-s-any-d-49154-f-implicit)
Ingress: 0, Egress: 0
Rule (4131) DN (sys/actrl/scope-2686976/rule-2686976-s-49155-d-32771-f-7)
Ingress: 0, Egress: 0
Rule (4132) DN (sys/actrl/scope-2686976/rule-2686976-s-32771-d-49155-f-6)
```

Ingress: 1470, Egress: 0

Observe en este resultado de comando que Leaf2, Filter-7 (f-7) está incrementando:

#### <#root>

fab1\_leaf2#

```
show system internal policy-mgr stats | grep 268697
```

```
Rule (4098) DN (sys/actrl/scope-2686976/rule-2686976-s-any-d-any-f-implicit)
Ingress: 0, Egress: 80257
```

```
Rule (4099) DN (sys/actrl/scope-2686976/rule-2686976-s-any-d-49153-f-implicit)
Ingress: 0, Egress: 0
```

Rule (4117) DN (sys/actrl/scope-2686976/rule-2686976-s-32771-d-49155-f-6) Ingress: 0, Egress: 0

```
Rule (4118) DN (sys/actrl/scope-2686976/rule-2686976-s-49155-d-32771-f-7)
Ingress: 2481, Egress: 0
```

#### <#root>

fab1\_leaf2#

show system internal policy-mgr stats | grep 268697

Rule (4098) DN (sys/actrl/scope-2686976/rule-2686976-s-any-d-any-f-implicit) Ingress: 0, Egress: 80257

```
Rule (4099) DN (sys/actrl/scope-2686976/rule-2686976-s-any-d-49153-f-implicit)
Ingress: 0, Egress: 0
Rule (4117) DN (sys/actrl/scope-2686976/rule-2686976-s-32771-d-49155-f-6)
Ingress: 0, Egress: 0
Rule (4118) DN (sys/actrl/scope-2686976/rule-2686976-s-49155-d-32771-f-7)
Ingress: 2511, Egress: 0
```

Sugerencia: el conocimiento del alcance, ID de regla, destino, pcTags de origen y filtro es importante cuando se intenta solucionar este problema con mayor profundidad. También resulta útil conocer los EPG entre los que existe el ID de regla.

Puede realizar una búsqueda en el MO con el nombre DN fvAEPg y grep para la pcTag particular mediante el comando moquery, como se muestra aquí:

```
<#root>
admin@RTP_Apic1:~>
moquery -c fvAEPg | grep 49155 -B 5

dn : uni/tn-Prod/ap-commerceworkspace/
epg-Web

lcOwn : local
matchT : AtleastOne
modTs : 2014-10-16T01:27:35.355-04:00
monPolDn : uni/tn-common/monepg-default
```

pcTag : 49155

También puede utilizar la opción filter con el comando moquery, como se muestra aquí:

```
<#root>
admin@RTP_Apic1:~>
moquery -c fvAEPg -f 'fv.AEPg.pcTag=="49155"'
Total Objects shown: 1
# fv.AEPg
name : Web
childAction :
configIssues :
configIssues :
configSt : applied
descr :
```

dn : uni/tn-Prod/ap-commerceworkspace/

epg-Web

lcOwn : local
matchT : AtleastOne
modTs : 2014-10-16T01:27:35.355-04:00
monPolDn : uni/tn-common/monepg-default

pcTag : 49155

prio : unspecified rn : epg-Web scope : 2523136 status : triggerSt : triggerable uid : 15374

## Verificar la programación del hardware

Ahora puede verificar la entrada de hardware para la regla. Para ver la información de hardware, ingrese el comando show platform internal ns table

mth\_lux\_slvz\_DHS\_SecurityGroupStatTable\_memif\_data ingress (este es un comando vsh\_lc):

| module-1# show platform internal ns table mth_lux_slvz_DHS_SecurityGroupStatTable_memif_data ingress |  |
|----------------------------------------------------------------------------------------------------|--|
| error opening file                                                                                   |  |
| : No such file or direct                                                                             |  |
| Last Logini Fri Sep 5 1                                                                              |  |
|                                                                                                    |  |
| TABLE INSTANCE : 0                                                                                   |  |
|                                                                                                    |  |
| ENTRY[000010] = pkt_cnt=0x5176e                                                                      |  |
| ENTRY[000011] = pkt_cnt=0x7d95                                                                       |  |
| ENTRY[000014] = pkt_cnt=0x9d414                                                                      |  |
| ENTRY[000016] = pkt_cnt=0x15208a                                                                     |  |
| ENTRY[000017] = pkt_cnt=0x2975ce                                                                     |  |
| ENTRY[000018] = pkt_cnt=0x662b                                                                       |  |
| ENTRY[000021] = pkt_cnt=0x329f                                                                       |  |
| ENTRY[000023] = pkt_cnt=0x40                                                                         |  |
| ENTRY[000024] = pkt_cnt=0x21bf                                                                       |  |
| ENTRY[000026] = pkt_cnt=0x556f0                                                                      |  |
| ENTRY[000029] = pkt_cnt=0x5d7e2                                                                      |  |
| ENTRY[000041] = pkt_cnt=0x6360                                                                       |  |
| ENTRY[000050] = pkt_cnt=0x2a05                                                                       |  |
| ENTRY[000052] = pkt_cnt=0x5ec                                                                        |  |
| ENTRY[000054] = pkt_cnt=0xdfd                                                                        |  |
| ENTRY[000055] = pkt_cnt=0xd                                                                          |  |
| ENTRY[000068] = pkt_cnt=0xdac                                                                        |  |
| ENTRY[000072] = pkt_cnt=0x91                                                                         |  |
| ENTRY[000077] = pkt_cnt=0x35b                                                                        |  |
| module-1# show platform internal ns table mth_lux_sivz_DH5_SecurityGroupStatiable_memit_data ingress |  |
| error opening file                                                                                   |  |
| : No such file or directory                                                                          |  |
|                                                                                                    |  |
|                                                                                                    |  |
| TABLE INSTANCE : 0                                                                                   |  |
|                                                                                                    |  |
| ENTRY[000010] = pkt_cnt=0x517cf                                                                      |  |
| ENTRY[000011] = pkt_cnt=0x7d9f                                                                       |  |
| ENTRY[000014] = pkt_cnt=0x9d494                                                                      |  |
| ENTRY[000016] = pkt_cnt=0x152262                                                                     |  |
| ENTRY[000017] = pkt_cnt=0x29799e5                                                                    |  |
| ENTRY[000018] = pkt_cnt=0x6631                                                                       |  |
| ENTRY[000021] = pkt_cnt=0x329f                                                                       |  |
| ENTRY[000023] = pkt_cnt=0x40                                                                         |  |
| ENTRY[000024] = pkt_cnt=0x21c6                                                                       |  |
| ENTRY[000026] = pkt_cnt=0x55771                                                                      |  |
| ENTRY[000029] = pkt_cnt=0x5d7e2                                                                      |  |
| ENTRY[000041] = pkt_cnt=0x64e0                                                                       |  |
| ENTRY[000050] = pkt_cnt=0x2a05                                                                       |  |
| ENTRY[000052] = pkt_cnt=0x5ec                                                                        |  |
| ENTRY $[000054] = pkt_cnt=0xdfd$                                                                     |  |
| $ENTRY[000055] = pkt_cnt=0xd_{DD}$                                                                   |  |
| ENTRY[000068] = pkt_cnt=0xdb8                                                                        |  |
| ENTRY[000072] = pkt_cnt=0x92                                                                         |  |
| ENTRY [000077] = pkt_cnt=0x35b st shipt proving step FY Mut ticksts which see                        |  |

En este ejemplo, la entrada de hardware 41 (ENTRY [000041]) está aumentando.

Nota: El comando anterior que se muestra se utiliza para el ASIC Northstar. El comando que se utiliza para Donner o Donner+ es show platform internal ns table mth\_luxh\_slvy\_DHS\_SecurityGroupStatTable\_memif\_data.

Nota: El uso de este comando no es práctico en un entorno de producción, pero puede

utilizar en su lugar los otros comandos que se describen en esta sección.

Recuerde la regla (4132) y el alcance (268976).

| 4098 | 0     | <b>g</b> ule (4093 | DN (implicit /sc   | enabled | 2686976 | deny, Log |
|------|-------|--------------------|--------------------|---------|---------|-----------|
| 4099 | 0     | 49154              | implicit           | enabled | 2686976 | permit    |
| 4131 | 49155 | 32771              | ) UN (7ys/actrl/sc | enabled | 2686976 | permit    |
| 4132 | 32771 | 49155              | 6                  | enabled | 2686976 | permit    |

Ingrese este comando para determinar el ID de regla para la asignación de entrada de índice de hardware de Memoria Direccionable por Contenido Ternario (TCAM) y filtre según el ID de regla y/o el ID de filtro:

<#root>

module-1#

show system internal aclqos zoning-rules

[snip]

```
_____
Rule ID: 4131 Scope 4 Src EPG: 49155 Dst EPG: 32771 Filter 7
Curr TCAM resource:
_____
  unit_id: 0
  === Region priority: 771 (rule prio: 3 entry: 3)===
      sw_index = 62 |
hw_index = 40
  === Region priority: 772 (rule prio: 3 entry: 4)===
      sw_index = 63 |
hw_index = 45
    Rule ID: 4132 Scope 4 Src EPG: 32771 Dst EPG: 49155 Filter 6
Curr TCAM resource:
                ========
  unit_id: 0
  === Region priority: 771 (rule prio: 3 entry: 3)===
      sw_index = 66 |
hw_index = 41
  === Region priority: 771 (rule prio: 3 entry: 3)===
      sw_index = 67 |
hw_index = 42
```

[snip]

Para este ejemplo, la combinación de interés de EPG de origen y destino es 32771=0x8003, 49155=0xC003. Por lo tanto, puede considerar todas las entradas TCAM para estas clases de origen y destino que coincidan con los ID de regla (4131 y 4132) y los ID de filtro (6 y 7).

En este ejemplo, algunas de estas entradas TCAM se descartan. A modo de referencia, a continuación se muestra la configuración del contrato que permite pings y tráfico web para estos EPG:

| ALL TENANTS   ADD TENANT   Search: enter name                                      |     | common   pr_dc_vmm_febi             | l   pr      | _citrix_fab1   mg | mt   dpita-tenant |             |                |             |             |       |        |
|------------------------------------------------------------------------------------|-----|-------------------------------------|-------------|-------------------|-------------------|-------------|----------------|-------------|-------------|-------|--------|
| Tenant pr_dc_vmm_fab1                                                              | ۵ ک | Filter - pr_dc_vn                   | nm_         | _fab1             |                   |             |                |             |             |       |        |
| Quick Start                                                                        |     | ⊙₹                                  |             |                   |                   | OAVA        |                |             |             |       | POLICY |
| Contracts<br>Contracts<br>Contracts<br>Tabee Contracts                             |     | PROPERTIES<br>Name:<br>Description: | pr_de       | c_vmm_fab1        |                   |             |                |             |             |       |        |
| Fiters                                                                             |     | Entries:                            | <b>E</b> (  | ×                 |                   |             |                | 5010001     | NOT / DANCE | DETTN |        |
| t ping<br>€ web                                                                    |     |                                     | NAME        | E ETHERTYPE       | ARP FLAG          | IP PROTOCOL | FRAGMENT       | FROM        | 10          | FROM  | 10 10  |
| Troubleshoet Policies     Montoring Policies     L4-L7 Services     L4-L7 Services |     | ⇒                                   | ping<br>web | p<br>P            |                   | 10          | False<br>False | unspecified | unspecified | http  | NU     |

<#root>

module-1#

show platform internal ns table mth\_lux\_slvz\_DHS\_SecurityGroupKeyTable0

\_memif\_data 41

TABLE INSTANCE : 0
ENTRY[000041] =
 sg\_label=0x4
 sclass=0x8003
 dclass=0xc003
 prot=0x1
(IP Protocol 0x01 = ICMP)

Nota: El comando anterior que se muestra se utiliza para el ASIC Northstar. El comando que

se utiliza para Donner o Donner+ es show platform internal ns table mth\_luxh\_slvq\_DHS\_SecurityGroupKeyTable0\_memif\_data.

| Decimal | Keyword 🗵 | Protocol                     | IPv6<br>Extension<br>Header 📡 |           |
|---------|-----------|------------------------------|-------------------------------|-----------|
| 0       | HOPOPT    | IPv6 Hop-by-Hop Option       | Y                             | [RFC2460] |
| 1       | ICMP      | Internet Control Message     |                               | [RFC792]  |
| 2       | IGMP      | Internet Group<br>Management |                               | [RFC1112] |

#### <#root>

#### sup\_tx\_mask=0x1

src\_policy\_incomplete\_mask=0x1

dst\_policy\_incomplete\_mask=0x1

class\_eq\_mask=0x1

aclass\_mask=0x1ff

port\_dir\_mask=0x1

dport\_mask=0xffff

sport\_mask=0xffff

tcpflags\_mask=0xff

ip\_opt\_mask=0x1

ipv6\_route\_mask=0x1

ip\_fragment\_mask=0x1

ip\_frag\_offset0\_mask=0x1

ip\_frag\_offset1\_mask=0x1

ip\_mf\_mask=0x1

14\_partial\_mask=0x1

dst\_local\_mask=0x1

routeable\_mask=0x1

spare\_mask=0x7ff

v4addr\_key\_mask=0x1

v6addr\_key\_mask=0x1

valid=0x1

module-1#

show platform internal ns table mth\_lux\_slvz\_DHS\_SecurityGroupKeyTable0

\_memif\_data 42

| TA              | BLE INSTANCE : 0 |  |  |  |  |
|-----------------|------------------|--|--|--|--|
| ENTRY[000042] = |                  |  |  |  |  |
| sg_label=0x4    |                  |  |  |  |  |
| sclass=0x800    | 3                |  |  |  |  |
| dclass=0xc00    | 3                |  |  |  |  |
| prot=0x6        |                  |  |  |  |  |
| <               |                  |  |  |  |  |
|                 |                  |  |  |  |  |
| dport=0x50      |                  |  |  |  |  |

<--

| Decimal | Keyword 🔟 | Protocol                     | IPv6<br>Extension<br>Header 📡 |                    |
|---------|-----------|------------------------------|-------------------------------|--------------------|
| 0       | HOPOPT    | IPv6 Hop-by-Hop Option       | Y                             | [RFC2460]          |
| 1       | ICMP      | Internet Control Message     |                               | [RFC792]           |
| 2       | IGMP      | Internet Group<br>Management |                               | [RFC1112]          |
| 3       | GGP       | Gateway-to-Gateway           |                               | [RFC823]           |
| 4       | IPv4      | IPv4 encapsulation           |                               | [RFC2003]          |
| 5       | ST        | Stream                       |                               | [RFC1190][RFC1819] |
| 6       | TCP       | Transmission Control         |                               | [RFC793]           |
| 7       | CBT       | CBT                          |                               | [Tony_Ballardie]   |

| Port + | TCP ÷ | UDP 🔺 | Description                                                                          |  |
|--------|-------|-------|--------------------------------------------------------------------------------------|--|
| 0      | TCP   |       | Programming technique for specifying system-allocated (dynamic) ports <sup>[3]</sup> |  |
| 21     | TCP   |       | FTP control (command)                                                                |  |
| 25     | TCP   |       | Simple Mail Transfer Protocol (SMTP)-used for e-mail routing between mail servers    |  |
| 43     | TCP   |       | WHOIS protocol                                                                       |  |
| 57     | TCP   |       | Mail Transfer Protocol (RFC 780 @)                                                   |  |
| 70     | TCP   |       | Gopher protocol                                                                      |  |
| 71     | TCP   |       | NETRJS protocol                                                                      |  |
| 72     | TCP   |       | NETRJS protocol                                                                      |  |
| 73     | TCP   |       | NETRJS protocol                                                                      |  |
| 74     | TCP   |       | NETRJS protocol                                                                      |  |
| 79     | TCP   |       | Finger protocol                                                                      |  |
| 80     | тср   |       | Hypertext Transfer Protocol (HTTP) <sup>[12]</sup>                                   |  |
| 01     | TOP   |       | Tornark Onion routing                                                                |  |

#### sup\_tx\_mask=0x1

src\_policy\_incomplete\_mask=0x1

dst\_policy\_incomplete\_mask=0x1

class\_eq\_mask=0x1

aclass\_mask=0x1ff

port\_dir\_mask=0x1

sport\_mask=0xffff

tcpflags\_mask=0xff

ip\_opt\_mask=0x1

ipv6\_route\_mask=0x1

ip\_fragment\_mask=0x1

ip\_frag\_offset0\_mask=0x1

ip\_frag\_offset1\_mask=0x1

ip\_mf\_mask=0x1

14\_partial\_mask=0x1

dst\_local\_mask=0x1

## arphi Sugerencia: puede verificar cada una de las entradas TCAM con el mismo método.

## Solucionar problemas de programación de hardware

Esta sección proporciona algunos comandos y sugerencias útiles para la solución de problemas.

Comandos útiles de resolución de problemas

Estos son algunos comandos útiles que puede utilizar para localizar los errores de Policy Manager de hoja cuando se encuentran problemas:

<#root>

fab1\_leaf1#

show system internal policy-mgr event-history errors

1) Event:E\_DEBUG, length:84, at 6132 usecs after Mon Sep 8 13:15:56 2014

[103] policy\_mgr\_handle\_ctx\_mrules(779): ERROR: Failed to process prio(1537):
(null)

2) Event: E\_DEBUG, length: 141, at 6105 usecs after Mon Sep 8 13:15:56 2014

[103] policy\_mgr\_process\_mrule\_prio\_aces(646): ERROR: Failed to insert iptables rule for rule(4120) , fentry(5\_0) with priority(1537): (null)

[snip]

fab1\_leaf1#

show system internal policy-mgr event-histor trace

[1409945922.23737] policy\_mgr\_ppf\_hdl\_close\_state:562: Got close state callback

[1409945922.23696] policy\_mgr\_ppf\_rdy\_ntf\_fun:239: StatStoreEnd returned: 0x0(SU
CCESS)

[1409945922.23502] policy\_mgr\_ppf\_rdy\_ntf\_fun:208: ppf ready notification: sess\_

id: (0xFF0104B400005B51)

[1409945922.23475] policy\_mgr\_ppf\_rdy\_ntf\_fun:205: Got ready notification callba

ck with statustype (4)

[1409945921.983476] policy\_mgr\_gwrap\_handler:992: Dropped...now purging it...

[1409945921.982882] policy\_mgr\_ppf\_goto\_state\_fun:481: Sess id (0xFF0104B400005B

[snip]

module-1#

show system internal aclqos event-history trace

T [Fri Sep 5 13:18:24.862924] Commit phase: Time taken 0.62 ms, usr 0.00 ms, sys 0.00 ms T [Fri Sep 5 13:18:24.862302] ppf session [0xff0104b410000087] commit ... npi nst 1 T [Fri Sep 5 13:18:24.861421] Verify phase: Time taken 0.77 ms, usr 0.00 ms, sys 0.00 ms T [Fri Sep 5 13:18:24.830062] Commit phase: Time taken 0.98 ms, usr 0.00 ms, sys 0.00 ms T [Fri Sep 5 13:18:24.829085] ppf session [0xff0104b410000086] commit ... npi nst 1 T [Fri Sep 5 13:18:24.827685] Verify phase: Time taken 2.04 ms, usr 0.00 ms, sys 0.00 ms T [Fri Sep 5 12:32:51.363748] Commit phase: Time taken 0.64 ms, usr 0.00 ms,

[snip]

Sugerencia: algunos de los archivos son grandes, por lo que es más fácil enviarlos a la memoria flash de inicialización y examinarlos en un editor.

<#root>

module-1#

|                                | asic                                                     | Asic information                                   |  |  |  |
|--------------------------------|----------------------------------------------------------|----------------------------------------------------|--|--|--|
|                                | brcm                                                     | Broadcam information                               |  |  |  |
| database                       |                                                          | Database                                           |  |  |  |
| event-history                  |                                                          | Show various event logs of ACLQOS                  |  |  |  |
|                                | mem-stats                                                | Show memory allocation statistics of ACLQOS        |  |  |  |
|                                | prefix                                                   | External EPG prefixes                              |  |  |  |
|                                | qos                                                      | QoS related information                            |  |  |  |
|                                | range-resource                                           | e Zoning rules L4 destination port range resources |  |  |  |
|                                | regions                                                  | Security TCAM priority regions                     |  |  |  |
|                                | span                                                     | SPAN related information                           |  |  |  |
| zoning-rules Show zoning rules |                                                          |                                                    |  |  |  |
|                                | module-1#<br>show system internal aclqos event-history ? |                                                    |  |  |  |
|                                | errors                                                   | Show error logs of ACLQOS                          |  |  |  |
|                                | msgs                                                     | Show various message logs of ACLQOS                |  |  |  |
|                                | ppf                                                      | Show ppf logs of ACLQOS                            |  |  |  |
|                                | ppf-parse                                                | Show ppf-parse logs of ACLQOS                      |  |  |  |
|                                | prefix                                                   | Show prefix logs of ACLQOS                         |  |  |  |
|                                | qos                                                      | Show qos logs of ACLQOS                            |  |  |  |
|                                | qos-detail                                               | Show detailed qos logs of ACLQOS                   |  |  |  |
|                                | span                                                     | Show span logs of ACLQOS                           |  |  |  |
|                                | span-detail                                              | Show detailed span logs of ACLQOS                  |  |  |  |
|                                | trace                                                    | Show trace logs of ACLQOS                          |  |  |  |

trace-detail Show detailed trace logs of ACLQOS

zoning-rules Show detailed logs of ACLQOS

## Consejos de Troubleshooting

Estos son algunos consejos útiles para la resolución de problemas:

 Si experimenta un problema de agotamiento de TCAM, verifique la interfaz de usuario o la CLI para ver si hay fallas asociadas con la regla en cuestión. Este fallo puede notificarse:

Fault F1203 - Rule failed due to hardware programming error.

Una regla puede aceptar más de una entrada TCAM en el circuito integrado específico de la aplicación (ASIC). Para ver el número de entradas en el ASIC, ingrese estos comandos:

<#root>

<#root>

fab1-leaf1#

vsh\_lc

module-1#

show platform internal ns table-health

VLAN STATE curr usage: 0 - size: 4096 QQ curr usage: 0 - size: 16384 SEG STATE curr usage: 0 - size: 4096 SRC TEP curr usage: 0 - size: 4096 POLICY KEY curr usage: 0 - size: 1 SRC VP curr usage: 0 - size: 4096

SEC GRP curr usage: 43 - size: 4096

Nota: En este ejemplo, hay 43 entradas presentes. Este uso también se informa al APIC en la clase eqptCapacity.

 Cuando hay varias coincidencias, la búsqueda TCAM devuelve el hw-index inferior. Para verificar el índice, ingrese este comando:

<#root>

show system internal aclqos zoning-rule

Al solucionar problemas, puede observar la caída causada por la regla implícita any-any.

Esta regla siempre está en la parte inferior, lo que significa que el paquete se descarta porque no existe una regla. Esto se debe a un error de configuración o el Administrador de elementos de política no lo programa como se esperaba.

- pcTags puede tener un alcance local o global:
  - System Reserved pcTag Esta pcTag se utiliza para las reglas internas del sistema (1-15).
  - Globally scoped pcTag Esta pcTag se utiliza para el servicio compartido (16-16385).
  - pcTag con ámbito local: este pcTag se utiliza localmente por VRF (intervalo de 16386-65535).

Al resolver problemas, un vistazo rápido a la longitud del valor indica su alcance.

Derivar nombre de contrato de ID de regla

A menudo, cuando se encuentra en un caso de resolución de problemas, un ingeniero está estudiando las reglas de zonificación. En algunos casos, un EPG/pcTag tiene muchos contratos y puede ser engorroso resolver problemas. Esta sección describe una manera de determinar el nombre del contrato que se está utilizando entre los EPG/pcTags a partir del ID de regla que se ve en la CLI del switch.

Para comenzar:

1. Consulte el objeto de contrato/regla concreto actrlRule si lo desea, limite la búsqueda por propiedad: id valor: rule-d

2. Una vez encontrada la regla correcta, haga clic en la flecha verde del DN para ver los hijos de los objetos actrlRule. Los niños es donde está nuestra respuesta.

|                   |                                 | <u>actrlRule</u>                                                                                                    |                                                  | <u>?</u> |
|-------------------|---------------------------------|----------------------------------------------------------------------------------------------------|--------------------------------------------------|----------|
| action            | permit                          |                                                                                                    |                                                  |          |
| actrlCfgFailedBmp |                                 |                                                                                                    |                                                  |          |
| actrlCfgFailedTs  | 00:00:00:00:00                  |                                                                                                    |                                                  |          |
| actrlCfgState     | 0                               |                                                                                                    |                                                  |          |
| childAction       |                                 |                                                                                                    |                                                  |          |
| dPcTag            | 16388                           |                                                                                                    |                                                  |          |
| descr             |                                 |                                                                                                    |                                                  |          |
| direction         | uni-dir                         |                                                                                                    |                                                  |          |
| dn                | topology/pod-1/node-101/sys/act | rl/scope-271974                                                                                                    | 6/rule-2719746-s-49164-d-16388-f-38 🔇 🔉 III. 🕕 🐲 |          |
| fltId             | 38                              |                                                                                                    |                                                  |          |
| id                | 4143                            |                                                                                                    |                                                  |          |
| lcOwn             | local                           |                                                                                                    |                                                  |          |
| markDscp          | unspecified                     |                                                                                                    |                                                  |          |
| modTs             | 2016-01-08T19:44:02.267+00:00   | )                                                                                                    |                                                  |          |
| monPolDn          | uni/tn-common/monepg-default    | < > http://www.com/architecture.com/architecture.com/arch |                                                  |          |
| name              |                                 |                                                                                                    |                                                  |          |
| operSt            | enabled                         |                                                                                                    |                                                  |          |
| operStQual        |                                 |                                                                                                    |                                                  |          |
| prio              | fully_qual                      |                                                                                                    |                                                  |          |
| qosGrp            | unspecified                     |                                                                                                    |                                                  |          |
| sPcTag            | 49164                           |                                                                                                    |                                                  |          |
| scopeId           | 2719746                         |                                                                                                    |                                                  |          |
| status            |                                 |                                                                                                    |                                                  |          |
| type              | tenant                          |                                                                                                    |                                                  |          |

El objeto secundario aquí es actrlRsToEpgConn. Normalmente puede haber dos, uno para cada EPG. El DN de este objeto muestra los dos EPG entre los que se aplica el contrato, así como la dirección (proveedor o consumidor) y, lo que es más importante, el nombre del objeto del contrato.

| actrlRsToEpgConn |                                                                                                    |  |  |  |
|------------------|----------------------------------------------------------------------------------------------------|--|--|--|
| childAction      |                                                                                                    |  |  |  |
| dn               | topology/pod-1/node-101/sys/actrl/scope-2719746/rule-2719746-s-49164-d-16388-f-38/rstoEpgConn-[cdef-[uni/tn-dpita-tenant/brc-dpita-ssh]/epgCont-[uni/tn-dpita-tenant/ap-dpita-AP/epg-dpita-EPG1]/fr-[uni/tn-dpita-tenant/brc-dpita-sh/dirass[prov-[uni/tn-dpita-tenant/ap-dpita-AP/epg-dpita-EPG1]-any-no]/to-<br>[uni/tn-dpita-tenant/brc-dpita-ssh/dirass[cons-[uni/tn-dpita-tenant/ap-dpita-AP/epg-dpita-EPG2]] any-no]] $\checkmark$ |  |  |  |
| forceResolve     | no                                                                                                    |  |  |  |
| lcOwn            | local                                                                                                    |  |  |  |
| modTs            | 2016-01-08T19:44:02.267+00:00                                                                                                    |  |  |  |
| rType            | mo                                                                                                    |  |  |  |
| state            | unformed                                                                                                    |  |  |  |
| stateQual        | none                                                                                                    |  |  |  |
| status           |                                                                                                    |  |  |  |
| tCl              | vzToEPg                                                                                                    |  |  |  |
| tDn              | cdef-[uni/tn-dpita-tenant/brc-dpita-ssh]/gpgCont-[uni/tn-dpita-tenant/ap-dpita-AP/epg-dpita-EPG1]/fr-[uni/tn-dpita-tenant/brc-dpita-ssh/dirass/prov-[uni/tn-dpita-tenant/ap-dpita-AP/epg-dpita-EPG1]-any-no]/to-[uni/tn-dpita-tenant/brc-dpita-ssh/dirass/cons-[uni/tn-dpita-tenant/ap-dpita-AP/epg-dpita-EPG2]-any-no]                                                                                                    |  |  |  |
| tType            | mo                                                                                                    |  |  |  |

Como se ha resaltado, el nombre del contrato en este caso es brc-dpita-ssh.

Si es necesario, consulte vzBrCP para encontrar el contrato correcto.

| <u>vzBrCP</u> <u>?</u> |                                             |  |  |
|------------------------|---------------------------------------------|--|--|
| childAction            |                                             |  |  |
| configIssues           |                                             |  |  |
| descr                  |                                             |  |  |
| dn                     | uni/tn-dpita-tenant/brc-dpita-ssh < 🔉 🖬 🕕 麵 |  |  |
| lcOwn                  | local                                       |  |  |
| modTs                  | 2015-06-25T16:21:10.003+00:00               |  |  |
| monPolDn               | uni/tn-common/monepg-default < > III. 🕕 🐠   |  |  |
| name                   | dpita-ssh                                   |  |  |
| ownerKey               |                                             |  |  |
| ownerTag               |                                             |  |  |
| prio                   | unspecified                                 |  |  |
| reevaluateAll          | no                                          |  |  |
| scope                  | context                                     |  |  |
| status                 |                                             |  |  |
| uid                    | 15374                                       |  |  |

## Acerca de esta traducción

Cisco ha traducido este documento combinando la traducción automática y los recursos humanos a fin de ofrecer a nuestros usuarios en todo el mundo contenido en su propio idioma.

Tenga en cuenta que incluso la mejor traducción automática podría no ser tan precisa como la proporcionada por un traductor profesional.

Cisco Systems, Inc. no asume ninguna responsabilidad por la precisión de estas traducciones y recomienda remitirse siempre al documento original escrito en inglés (insertar vínculo URL).